## Fiche procédure n° 25 : Visualiser les commandes clients en cours

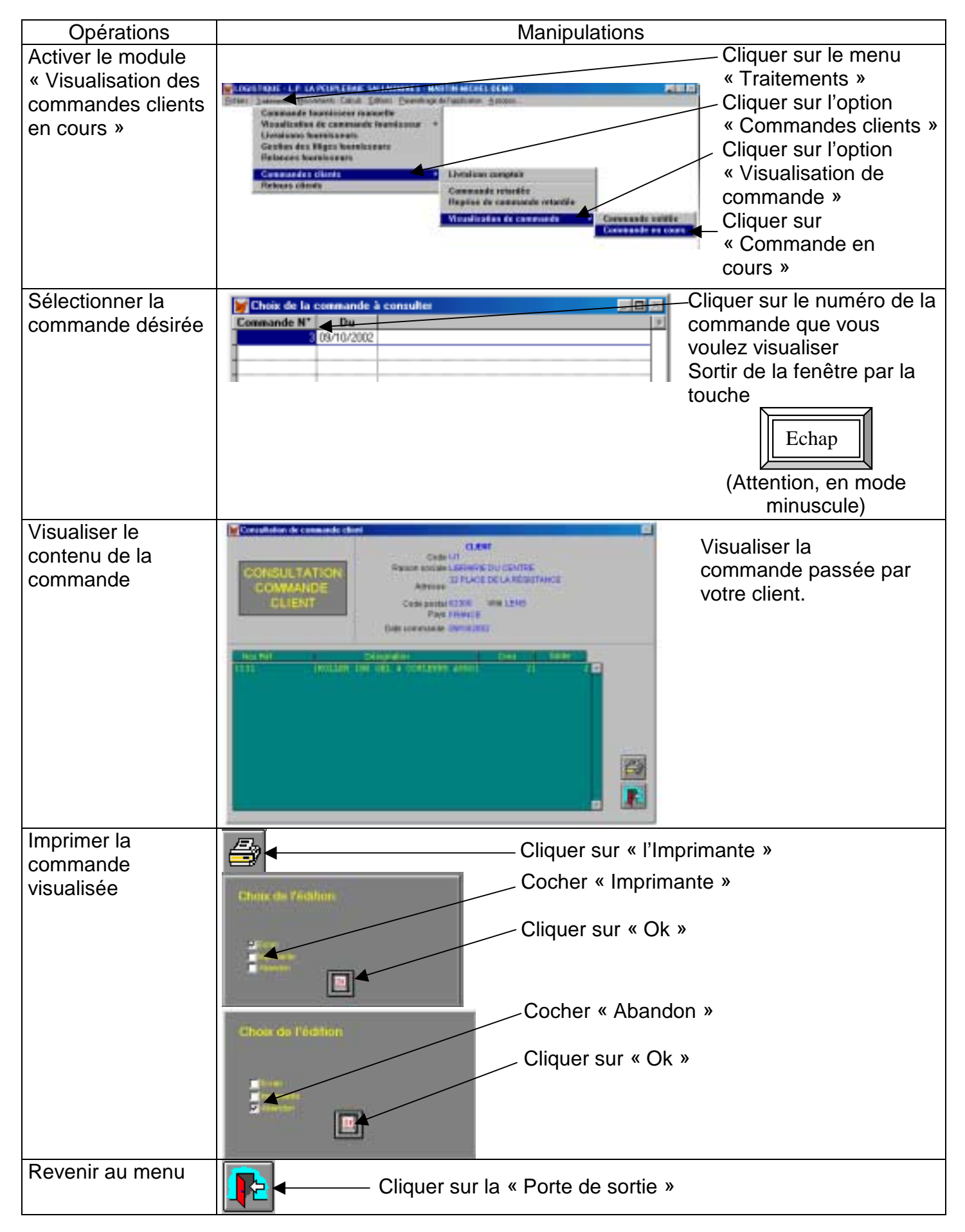